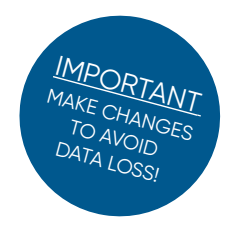

## Changing the Analogue Signal Range (1/2)

When switching from a normal range sensor to a medium or high range sensor, the signal range must be adjusted. The  $N_2O$  Wastewater Controller has two analog channels with a default range from 0 to 2.0 mg  $N_2O$ -N/L. When using Medium or High range sensor heads, the channels should be rescaled to e.g. 0 to 10.0 mg  $N_2O$ -N/L. It is a 2-step process where the output range as well as the logging range need to be changed separately.

#### **IMPORTANT:**

- Make sure the same scaling is used in the receiving data handling system.
- If a firmware update is performed, the controller will go back to default settings and this step must be repeated.

### Step-by-step guide to output range rescaling:

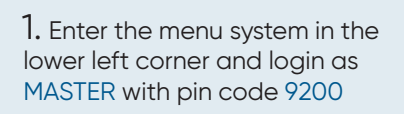

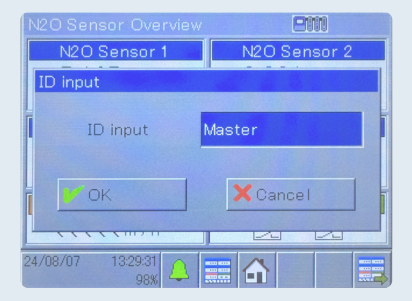

**4.** Find the corresponding Analog output channel 1 or 2 for sensor 1 or 2, respectively.

| Analog output 1     |                    |   |
|---------------------|--------------------|---|
|                     |                    |   |
| Signal output value | Analog output math |   |
| Analog signal       | 4-20 mA            |   |
| Enable manu mode    | No                 |   |
|                     |                    |   |
| Safety value 1      | +0.0 mA            | J |

7. Finally, press the OK button and exit the menu.

| ГОК 🗙          | Cancel       |   |
|----------------|--------------|---|
| Scale start 1  | +0.00 Nmg/L  | - |
| Scale end 1    | +10.00 Nmg/L |   |
|                |              |   |
| Safety value 2 | +0.0 mA      |   |
| Scale start 2  | +0.00 Nmg/L  |   |
| _              | 140000 NL (1 |   |

2. Locate the submenu called Configuration and enter this.

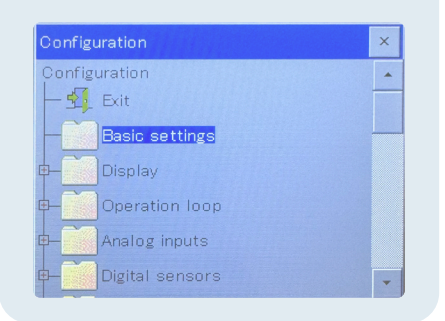

5. Find the value Scale end 1 and tab the yellow window. An input window will popup.

| Analog               | cale | end 1 |     |         |   |
|----------------------|------|-------|-----|---------|---|
| Scale st             |      |       | 2.0 | 0 Nmg/L |   |
| Scale ei             | 7    | 8     | 9   | Exp     |   |
|                      | 4    | 5     | 6   |         |   |
| Safety v<br>Scale st | 1    | 2     | 3   | -       |   |
| Scale er             | 0    | ±     |     |         |   |
|                      |      |       |     |         | - |

8. <u>REMEMBER</u> to change the scaling in the SCADA system accordingly.

**3.** Locate the submenu called Analog outputs and enter this.

| Configuration         | × |
|-----------------------|---|
| - Limit monitoring    | - |
| Analog outputs        |   |
| Analog output 1       |   |
| Analog output 2       |   |
| Analog output 5       |   |
| Analog output 6       |   |
| OUTIN Analog output 8 | - |

6. Enter the new max scale range that 20 mA corresponds to. 10 mg  $N_2O-N/L$  is used here.

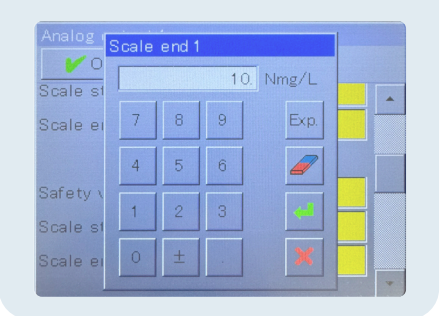

Continue to page 2 for Step-by-step guide to logging range rescaling \_\_\_\_

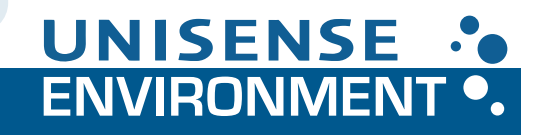

# Changing the Analogue Signal Range (2/2)

When switching from a normal range sensor to a medium or high range sensor, the signal range must be adjusted. The  $N_2O$  Wastewater Controller has two analog channels with a default range from 0 to 2.0 mg  $N_2O$ -N/L. When using Medium or High range sensor heads, the channels should be rescaled to e.g. 0 to 10.0 mg  $N_2O$ -N/L. It is a 2-step process where the output range as well as the logging range need to be changed separately.

#### **IMPORTANT:**

Please make sure, that you have done the Step-by-step guide to output range rescaling, before proceeding with logging range rescaling.

### Step-by-step guide to logging range rescaling:

1. Enter the menu system in the lower left corner and login as MASTER with pin code 9200

| N2O Sensor Overview | <u>em</u>    |
|---------------------|--------------|
| N2O Sensor 1        | N2O Sensor 2 |
| ID input            |              |
| ID input            | Master       |
| Гок                 | Cancel       |
|                     |              |
| 24/08/07 13:29:31   |              |

4. CHANGE the Display range end from the default 2.0 to e.g. 10.0

| ►unctior | Jispla | y ranį | ge end<br>10 | 3<br>). (-) |      |   |
|----------|--------|--------|--------------|-------------|------|---|
| Descrip  | 7      | 8      | 9            | E           | Exp. | - |
| Tempera  | 4      | 5      | 6            | 4           |      |   |
| Unit     | 1      | 2      | 3            | Ī           | •••  |   |
| Display  | 0      | ±      |              |             | ×    |   |
| Comma ro | rmat   |        |              | <u>~</u>    |      | - |

2. Locate the submenu called Configuration and enter this.

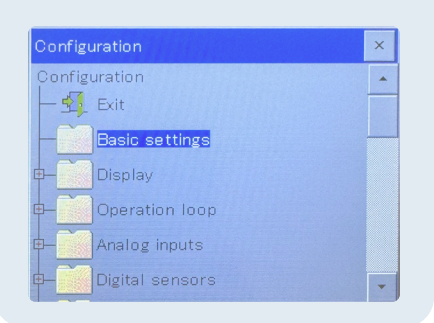

5. Display range start can be set to 0, or -1 if negative values should be visible

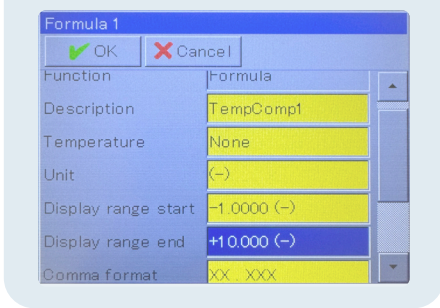

**3.** Find the Formula submenu and go to Formula 1 for sensor 1 or Formula 2 for sensor 2

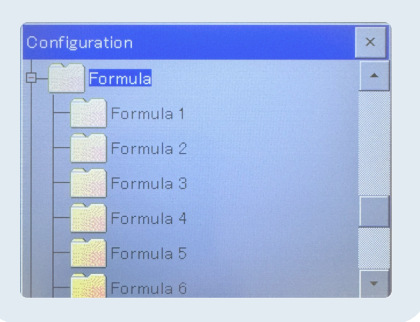

**6.** Close the menu to save the rescaling

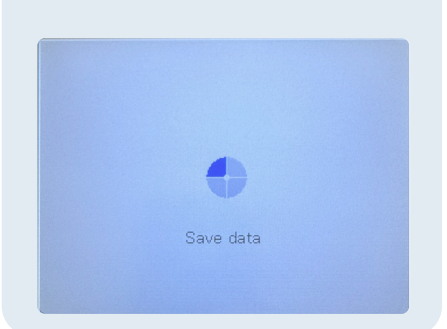

Version: 08.2024

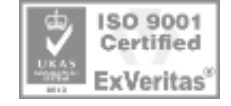

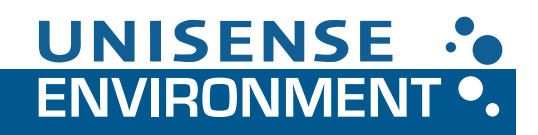